# 主板相关

### 系统概述

Positron 系统由三个 PCB、一个触摸控制器和脐带电缆组成。简化的接线图如下所示:

- LDO Positron 主板,这是专为 PV3.2 套件设计的主板。它采用 Raspberry Pi Arm Cortex-M0+ RP2040 MCU,配备 4 个 TMC2209 步进驱动器和 3 个风扇端口。它还具有一个板载 USB 集线器,可通过以太网和 USB A 端口扩展 RPI 主机连接。
- **PV3 工具头 PCB**,这是专为 PV3.2 套件设计的工具板 PCB。它将 RP2040 MCU 和 ADXL345 加速 度计全部集成到一块板上。
- PV3 开关 PCB, 它控制打印机开关并降低电流, 从而防止开关过热。
- 脐带电缆,这是一种定制柔性电缆,适用于拖链。它为工具头 PCB 提供 24V 电源,同时还传输 USB 数据。
- PV3 触摸控制器,它配备有带有 Raspberry Pi CM4 的触摸屏。

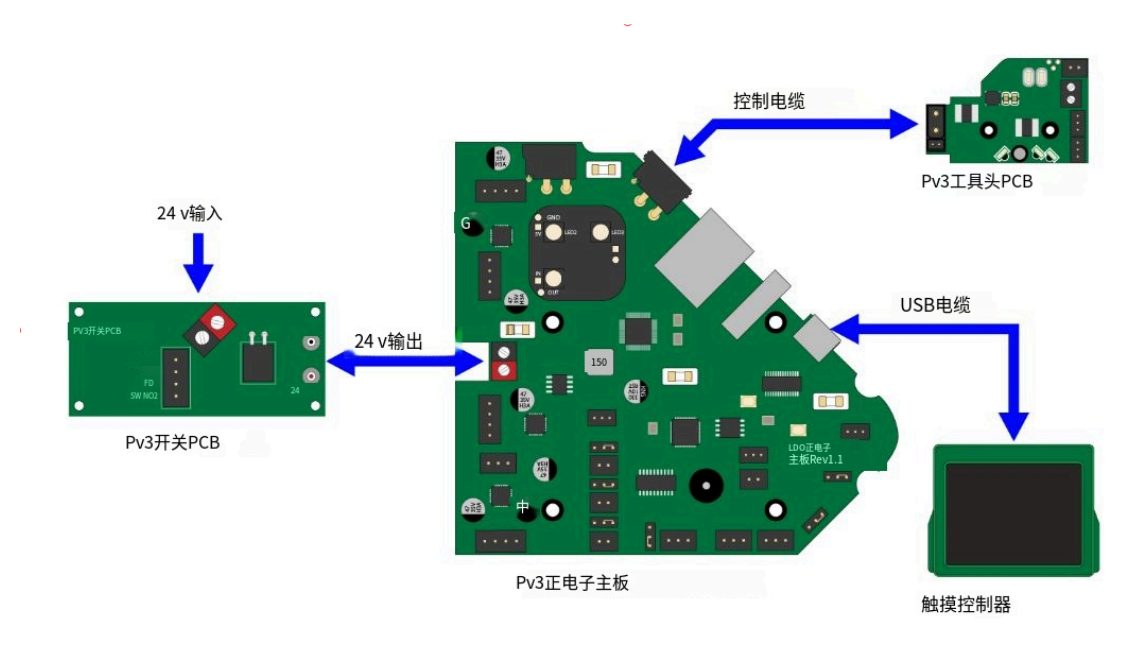

### 引脚定义

#### 底部主板引脚定义:

• 附带的原理图文件 LDO Positron Mainboard Rev1.1\_Schematics.pdf

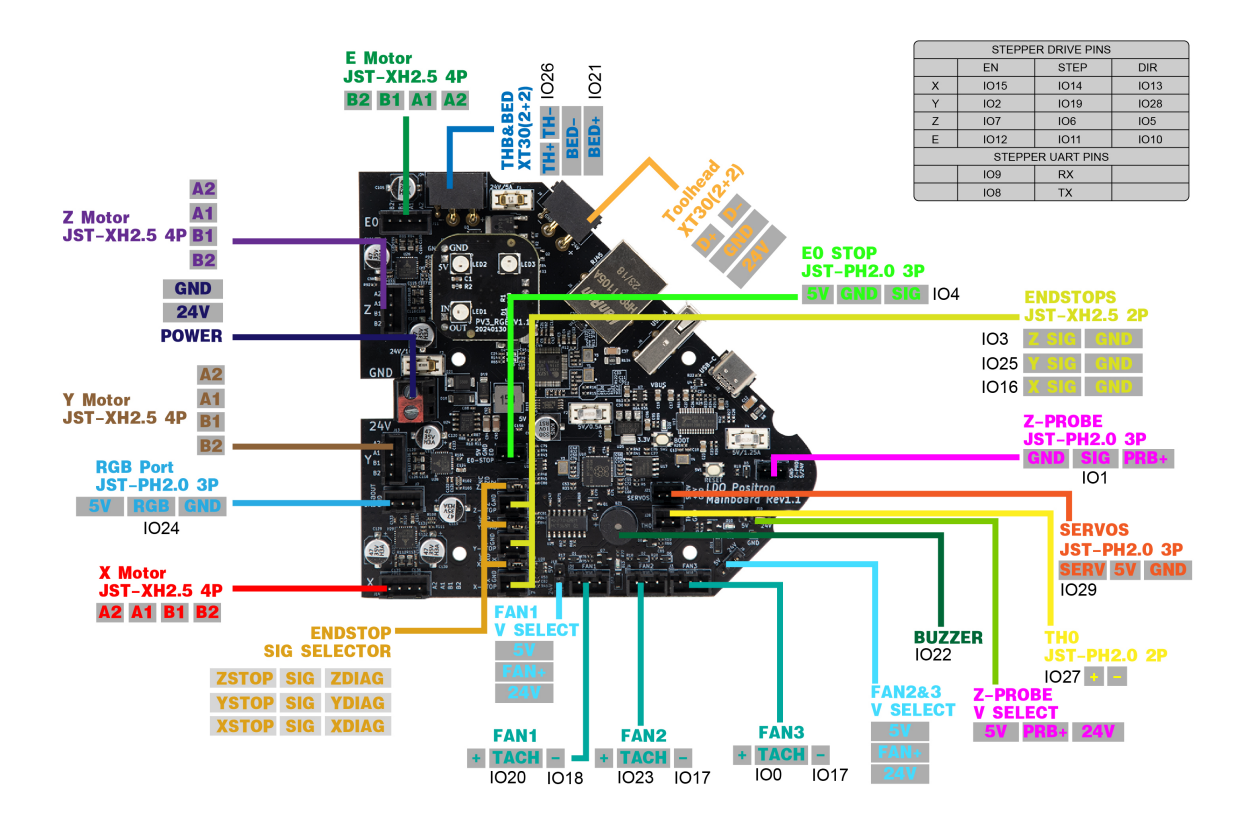

#### 集线头板引脚定义:

• 附带的原理图文件 PV3 Toolhead PCB V1.6\_Schematics.pdf

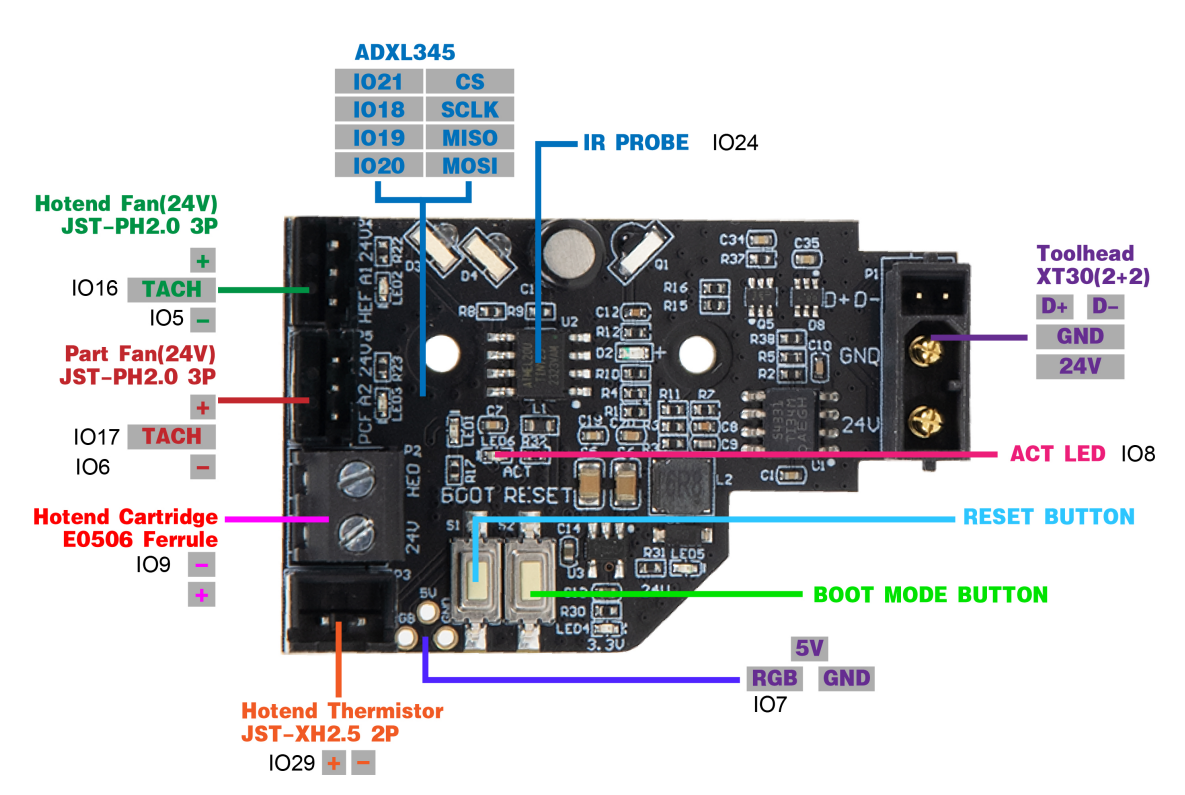

# 软件相关

## 如何登录ssh

查看附带的 SSH登录教程.pdf 文档

## 如何重刷固件

出厂板子默认已经刷好usb固件,如果要重新刷固件,请继续查看下面教程

#### 编译固件:

如果您想将 klipper 固件更新到最新版本,则需要执行这些步骤。在编译固件之前,您需要在主机设备 (例如 Raspberry Pi) 上安装 Klipper,默认已装

• 通过 SSH 登录到您的 Klipper 主机, Windows 用户可以使用putty或任何其他 SSH 客户端。Mac 和 Linux 用户只需 ssh 在其命令行终端中使用命令即可连接。运行以下命令打开固件配置界面:

cd ~/klipper make menuconfig

• 在配置器中, 启用额外的低级配置选项, 选择 Raspberry Pi RP2040, 其余设置与以下屏幕截图相 匹配:

(Top)

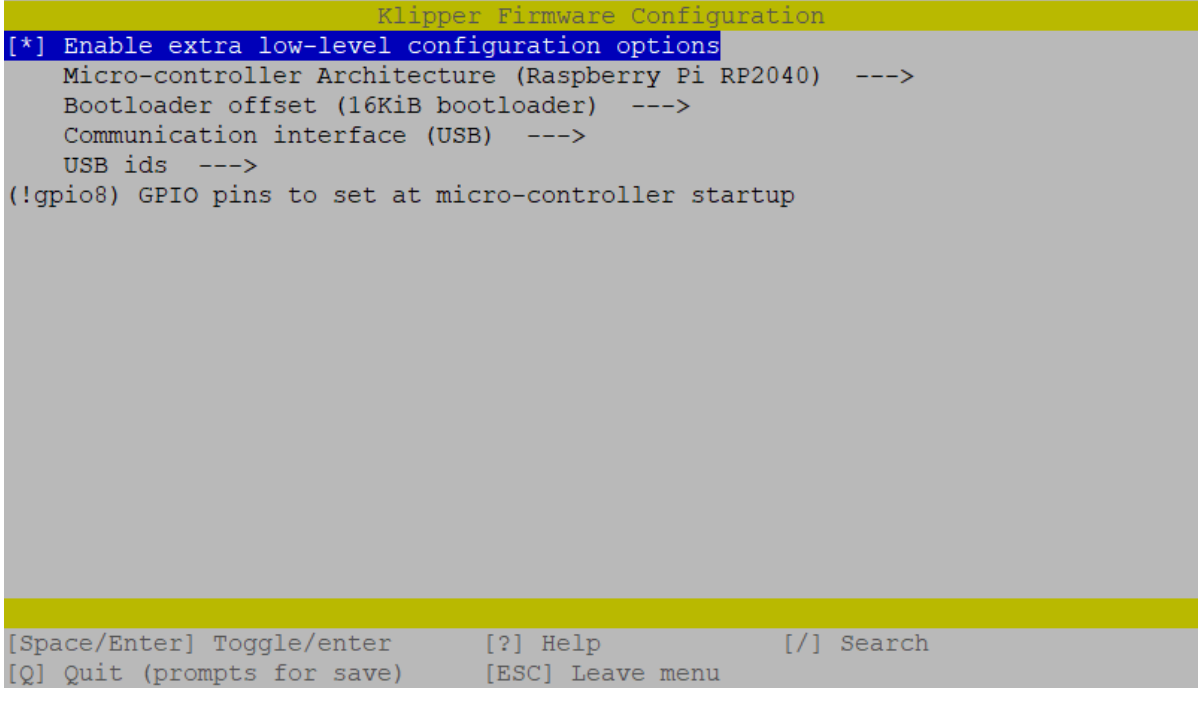

• 最重要的是,确保你设置了 16KiB bootloader 偏移量。否则你将删除 Katapult 引导加载程 序!

• 回车 Q 退出,提示保存时输入 es 确认 Y。然后运行以下命令生成固件文件:

make clean make

• 现在将生成一个名为的固件文件,位于目录中 ~/klipper/out。您现在可以将此固件上传到主板。 推荐的方法是通过命令上传 make flash。

#### 上传固件:

- 运行 1s /dev/serial/by-id 以查找主板的 USB ID。USB ID 的格式应类似于: usbklipper\_rp2040\_123456789000000-if00。
- 运行以下命令。这将安装 python 、 pip 和 pyserial python 模块 (如果不存在) 。 error: externally managed environment 运行最后一条命令时,您可能会收到一条。这仅表示 pyserial 已安装,您可以继续下一步。

sudo apt install python3 python3-pip
pip install pyserial

• 运行以下命令,直接上传固件到MCU:

cd ~/klipper
sudo service klipper stop
make flash FLASH\_DEVICE=/dev/serial/by-id/<your USB ID>
sudo service klipper start

### 如何重置出厂配置

将附带的Config文件夹中的内容,通过ssh上传到 /home/pi/printer\_data/config/ 这个路径覆盖掉之前的文件即可

# 基本调试

### 连接wifi

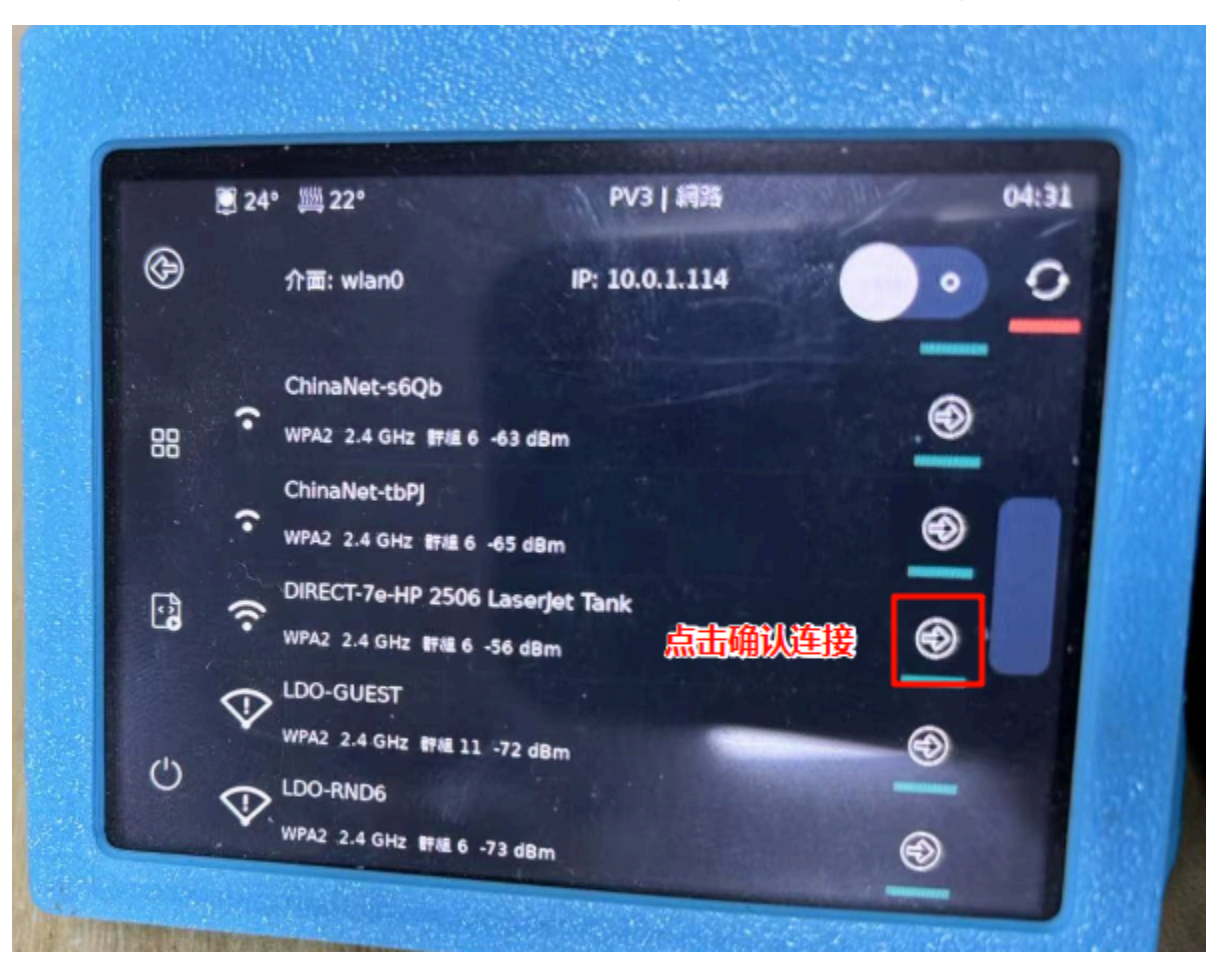

在wifi的界面中,选中对应的wifi连接,连接后会获得一个ip地址,在浏览器上输入ip地址即可进行操作

### 急停操作

有任何不对,都可以点急停按键来急停

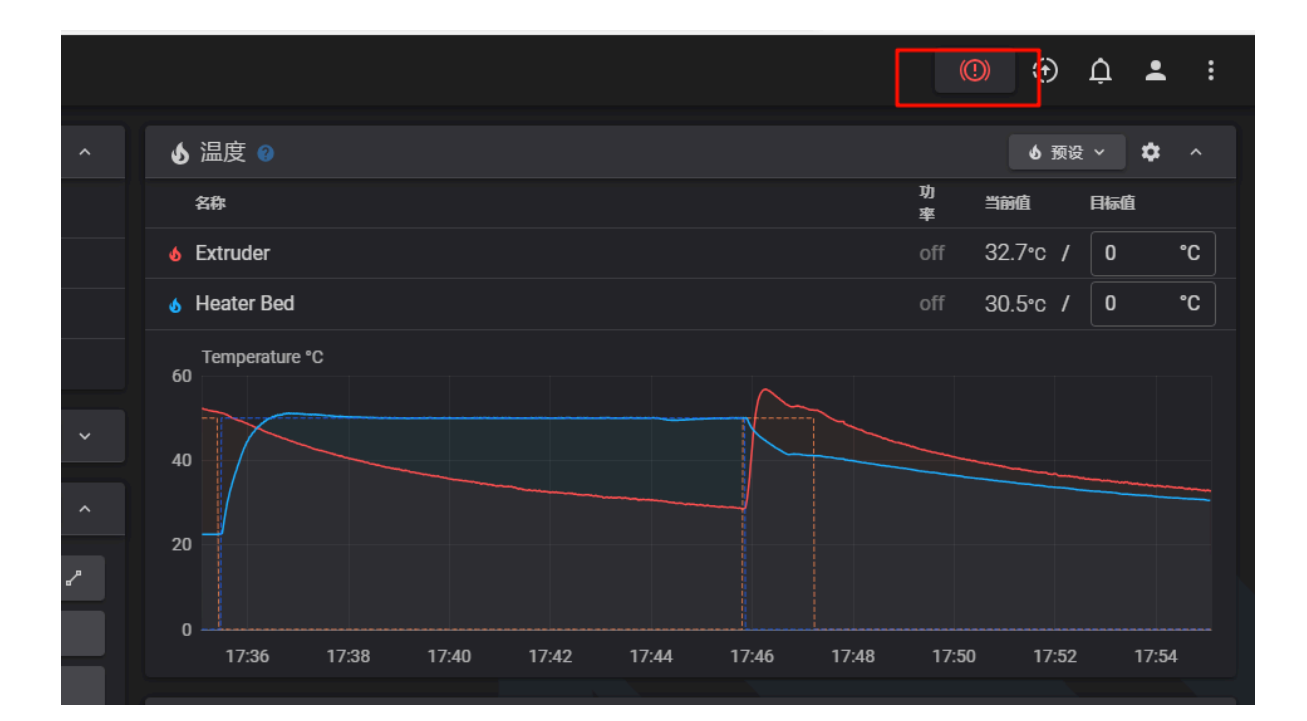

### 检查热端和热床的温度

#### 验证热端加热:设置50度,查看温度有变化

导航到温度图表,在"工具"温度目标字段中输入50,然后按回车。图表中的挤出机温度应该开始上升 (大约在10秒左右),如下图。然后转到"工具"温度下拉框并选择"关闭"。几分钟后,温度应该开始回到 初始室温值。**如果温度没有上升,请验证配置中的[extruder] 配置中的** heater\_pin **设置**。

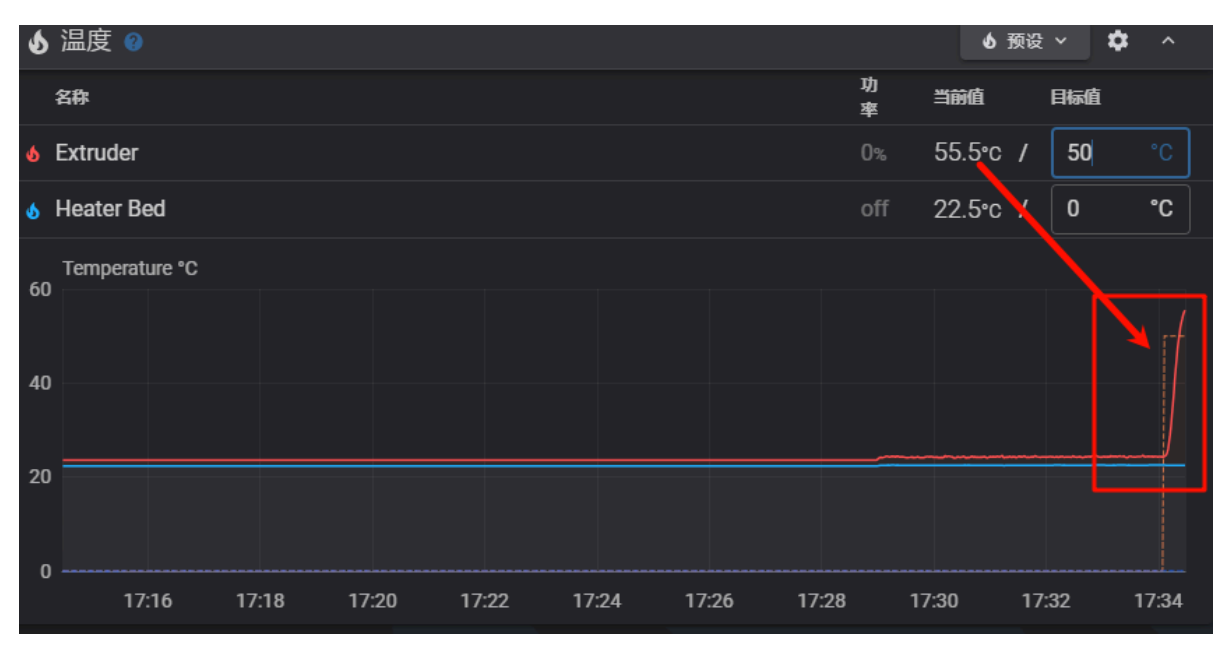

#### 验证热床加热:同上设置50度,查看温度有变化

导航到温度图表,在"工具"温度目标字段中输入50,然后按回车。图表中的挤出机温度应该开始上升 (大约在10秒左右),如下图。然后转到"工具"温度下拉框并选择"关闭"。几分钟后,温度应该开始回到 初始室温值。**如果温度没有上升,请验证配置中的[bed] 配置中的** heater\_pin **设置**。

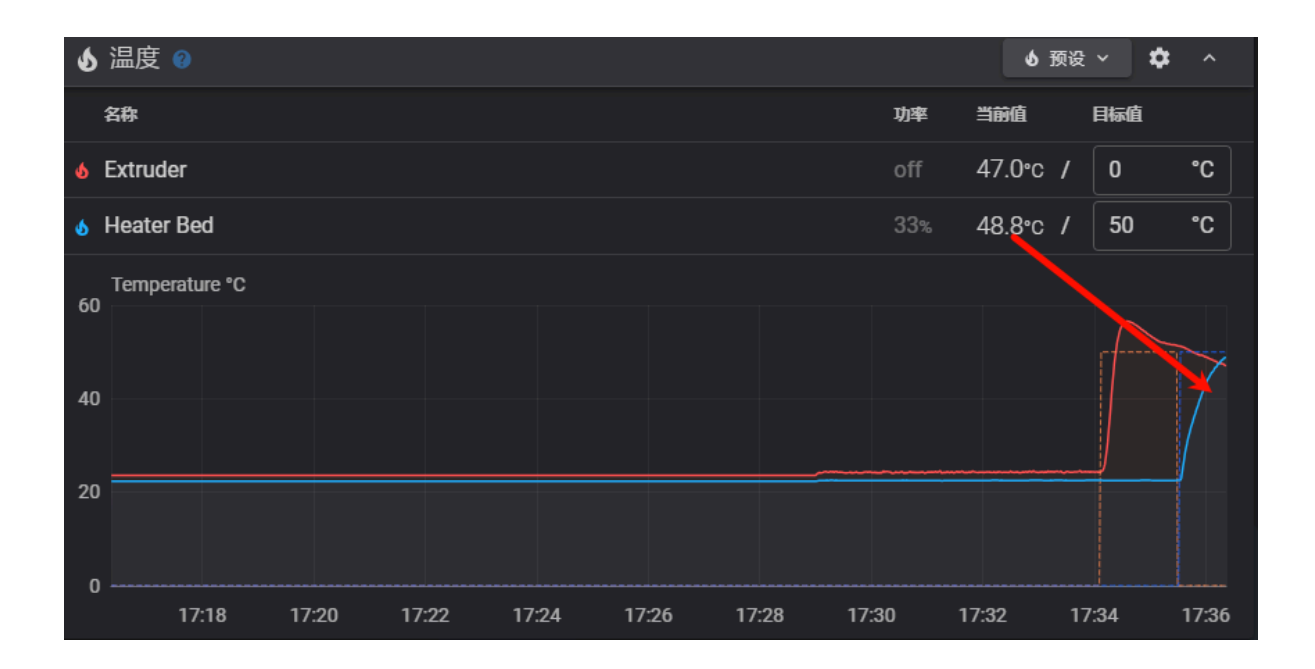

### 检查电机方向

#### 确认XYZ电机方向:

- 执行全部归位后, Y轴会向外移动, X轴会向内移动, Z会向下移动
- 注: 若走向不是这样的, 检查安装手册是否电机哪里插错了

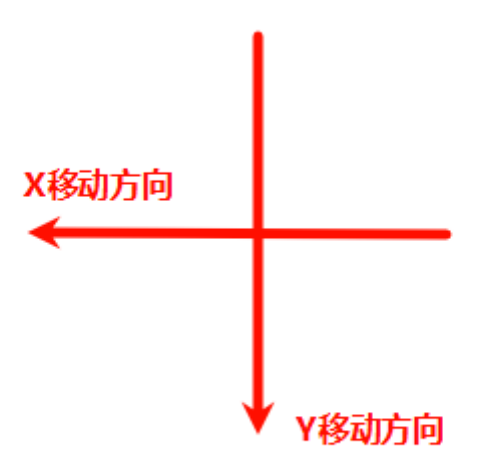

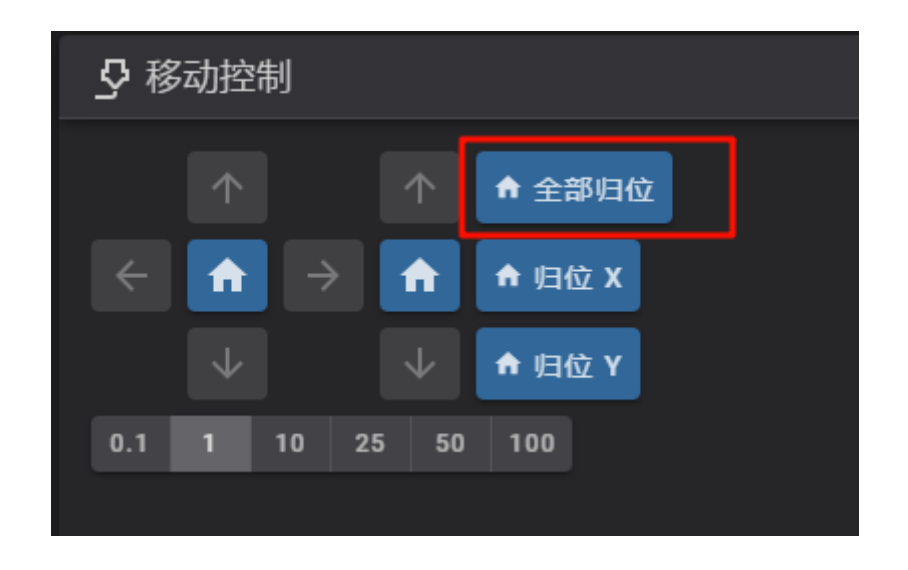

#### 确认挤出机方向:

首先,确保挤出机运行方向正确:加热热端,挤出约10毫米的长丝:

- 如果挤出机将细丝拉入,一切就都好了。
- 如果细丝被推回顶部,请在 Printer.cfg 中找到并向引脚名称 [extruder] dir\_pin 添加,以反转 挤出机!。 (如果已经存在,则将其删除)

### 检查风扇功能

如下图设置 Part Fan为55%,看挤出头的冷却风扇是否打开

| <b>=</b> 20 风扇和输出 |        |      |           | ~ |
|-------------------|--------|------|-----------|---|
| Mcu Fan 1         |        | 关闭   | Pcb Led   | • |
| Mcu Fan 2         |        | 关闭   | Beeper    | • |
| Part Fan          | 0<br>• | 55 % | Indicator | • |
| Hotend Fan        |        | 关闭   |           |   |

如下图设置挤出头温度为50,看挤出头的散热风扇是否打开

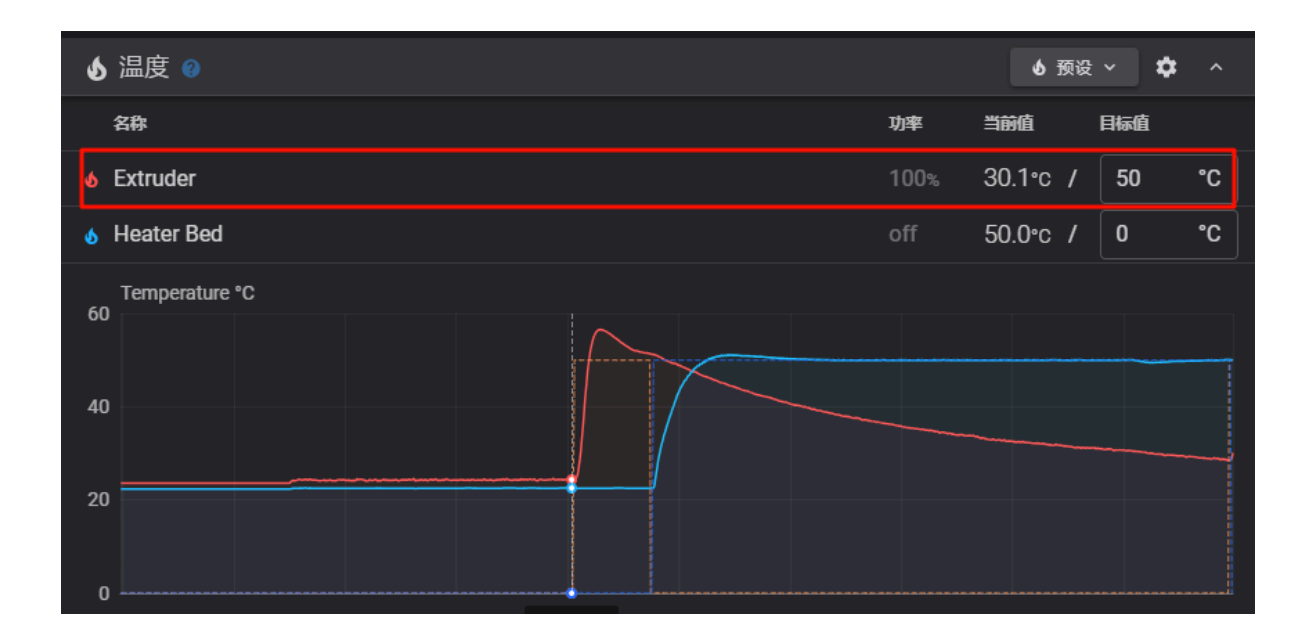

#### 执行全部归位,看mcu风扇是否打开

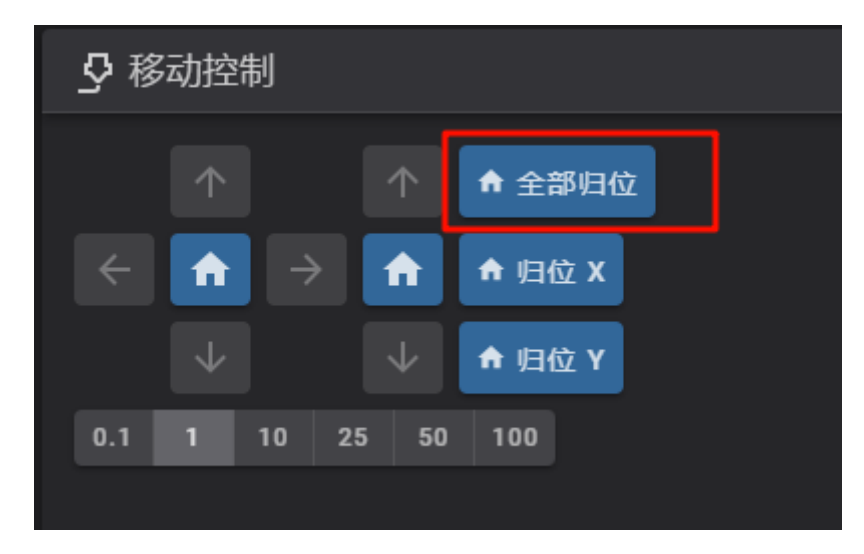

### 调节pid

### 热床pid调节

将喷嘴移至床层中心, 距床面约 5-10 毫米, 然后运行:

PID\_CALIBRATE HEATER=heater\_bed TARGET=100

它将执行一个持续约 10 分钟的 PID 校准程序。完成后,键入 SAVE\_CONFIG 将参数保存到配置文件中。

### 热端pid调节

将部件冷却风扇设置为 25% ( M106 S64 ) 然后运行:

PID\_CALIBRATE HEATER=extruder TARGET=245

它将执行一个持续约5分钟的 PID 校准程序。完成后,键入 SAVE\_CONFIG 将参数保存到配置文件中。

### 手动调平热床

#### 归位后执行工具中的 BED\_SCREWS\_ADJUST指令

|                    | BED_SCREWS_ADJUST FORCE_M             | IOVE       | 关闭电机     | 쑷工具 ^      | ^ |
|--------------------|---------------------------------------|------------|----------|------------|---|
| ↑ ↑ 全部归位           | x [5.00] Y[170<br>5.00 170.           | <b>@</b> 1 | LOAD_FIL | AMENT      | ₽ |
|                    | · · · · · · · · · · · · · · · · · · · | Ø,         | UNLOAD_  | FILAMENT   |   |
|                    |                                       | *          | BED_SCRI | EWS_ADJUST |   |
|                    |                                       | *          | MANUAL   | PROBE      |   |
| 0.1 1 10 25 50 100 | 0.005 0.01 0.025<br>Z轴偏移 0.0          | *          | PROBE_A  | CCURACY    |   |
| ~ 191.4            | *                                     | PROBE_C    | ALIBRATE |            |   |

#### 弹出下面的调整提示

- 挤出头会移动到对应的位置,此时调节三角架的旋钮,使喷嘴比较靠近热床(注:螺钉Bm不可调,只能用于匹对)
- 调整完毕后,点"调整"按键,会去到下一个位置,重复调节
- 调节到三个点都比较可以的情况下, 就点"接受"确认即可

| 床螺钉调整                                       |                |                  | ×   |
|---------------------------------------------|----------------|------------------|-----|
| ─ 螺钉名称 ———————————————————————————————————— |                |                  |     |
|                                             |                |                  |     |
| 确认螺钉<br>0-3                                 |                |                  |     |
| 如果需要对当前螺钉进行重大请单击接受                          | 调整, 请单<br>【继续。 | •击 <b>调整</b> ; { | 否则, |
|                                             |                |                  |     |
|                                             | 中止             | 调整               | 接受  |

### 调节首层高度

#### 注: 首次打印可以让挤出头离热床远一点, 避免剐蹭

归位后,执行 CENTER 宏,将挤出头挪至中间,再执行工具中的 PROBE\_CALIBRATE

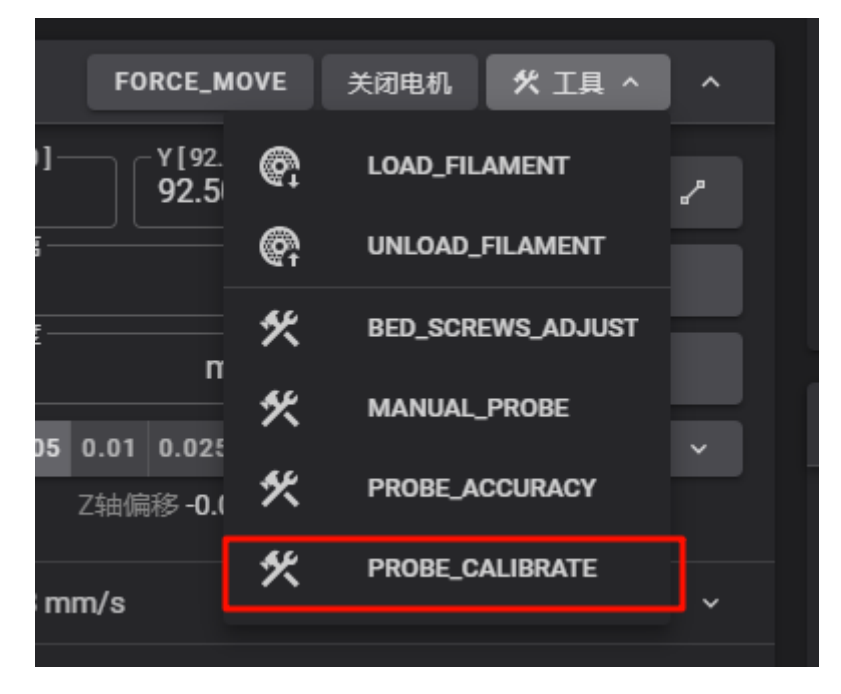

根据需要点 + / -, 让挤出头比较靠近床后, 点接受, 再控制台中点 SAVE\_CONFIG 即可

| 手动 | 加探测 |        |         | ×  |                   |
|----|-----|--------|---------|----|-------------------|
|    | /in | z1.398 | Z Max - |    |                   |
|    |     |        | +       | ++ |                   |
|    | _   | 1      | +       |    |                   |
|    | —   | 0.1    | +       |    |                   |
|    | -   | 0.05   | +       |    | 18:0              |
|    | —   | 0.025  | +       |    |                   |
|    | —   | 0.01   | +       |    | )BE               |
|    | —   | 0.005  | +       |    | manua<br>th AC    |
|    |     |        | 中止      | 接受 | —n: ??<br>.commar |

## 挤出机校准

第一次打印之前,请确保挤出机挤出正确量的材料。

- 在热端达到温度后,在长丝卷和挤出机之间的长丝上做一个标记,距离挤出机入口 120 毫米到 150 毫米之间。测量从挤出机入口到该标记的距离。
- 将挤出速度设置为 1mm/s,挤出 50mm 2 次(总共 100mm,因为 Klipper 不允许您一次挤出超过 50mm)。
- 测量从挤出机入口到您之前做的标记
  - *在理想情况下,假设标记位于120毫米,则测量结果为20毫米(120毫米-20毫米=100毫 米),但通常不会这样。*
- 计算rotation\_distance的值 (公式: 新配置值 = 旧配置值 \* (实际挤出量/目标挤出量))
  - 更新printer.cfg中,下面 [extruder] 的 rotation\_distance: 配置,值为刚刚计算的值,然后重新启动 Klipper
  - 一旦挤出量在目标值的 0.5% 以内(即,对于目标 100 毫米挤出长丝,挤出量为 99.5-100.5
     毫米),则挤出机已校准!
  - 注意: 配置值越高, 意味着挤出的长丝越少。

```
[extruder]
step_pin: gpio11
dir_pin: gpio10
```

enable\_pin: !gpio12 microsteps: 16 full\_steps\_per\_rotation: 200 rotation\_distance: 4.637 nozzle\_diameter: 0.4 filament\_diameter: 1.75 heater\_pin: pth:gpio9 sensor\_type: ATC Semitec 104NT-4-R025H42G sensor\_pin: pth:gpio29 pullup\_resistor: 2200 control: pid pid\_Kp: 25.12 pid\_Ki: 1.073 pid\_Kd: 147 min\_temp: -100 max\_temp: 300 full\_steps\_per\_rotation: 200 max\_extrude\_only\_distance: 500 max\_extrude\_only\_velocity: 120 max\_extrude\_cross\_section:2 pressure\_advance: 0.25

# 切片使用

# 安装OrcaSlicer切片软件:

安装目录中的 OrcaSlicer切片软件\_V2.2.0.exe 软件

### 切片配置

#### 新建项目:

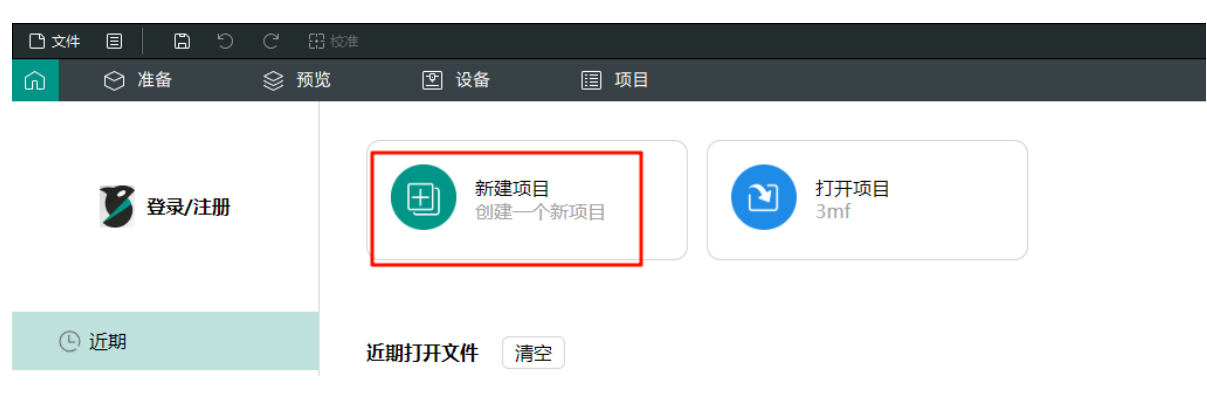

#### 选择打印机:

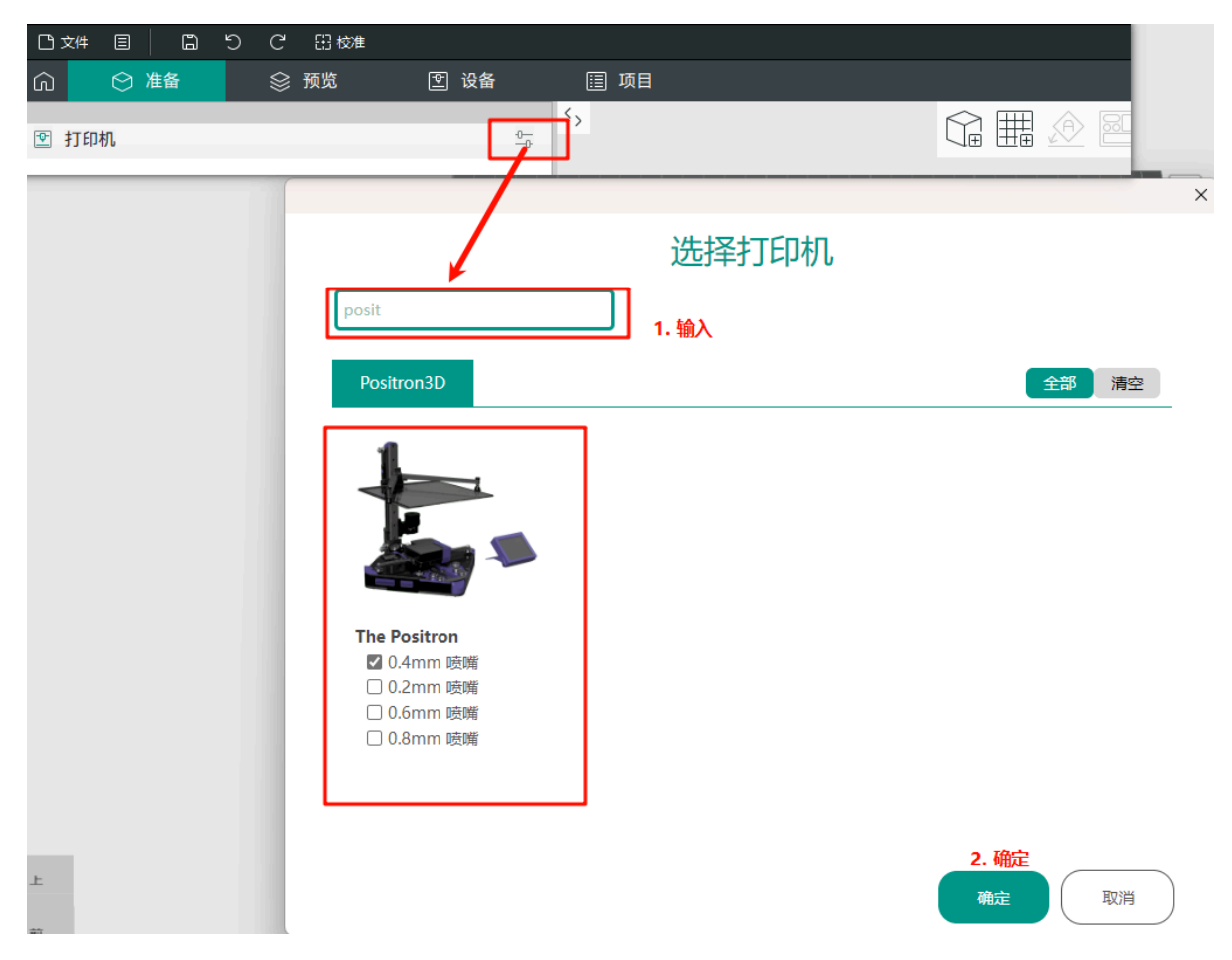

#### 拖拽模型进去,如 a.stl:

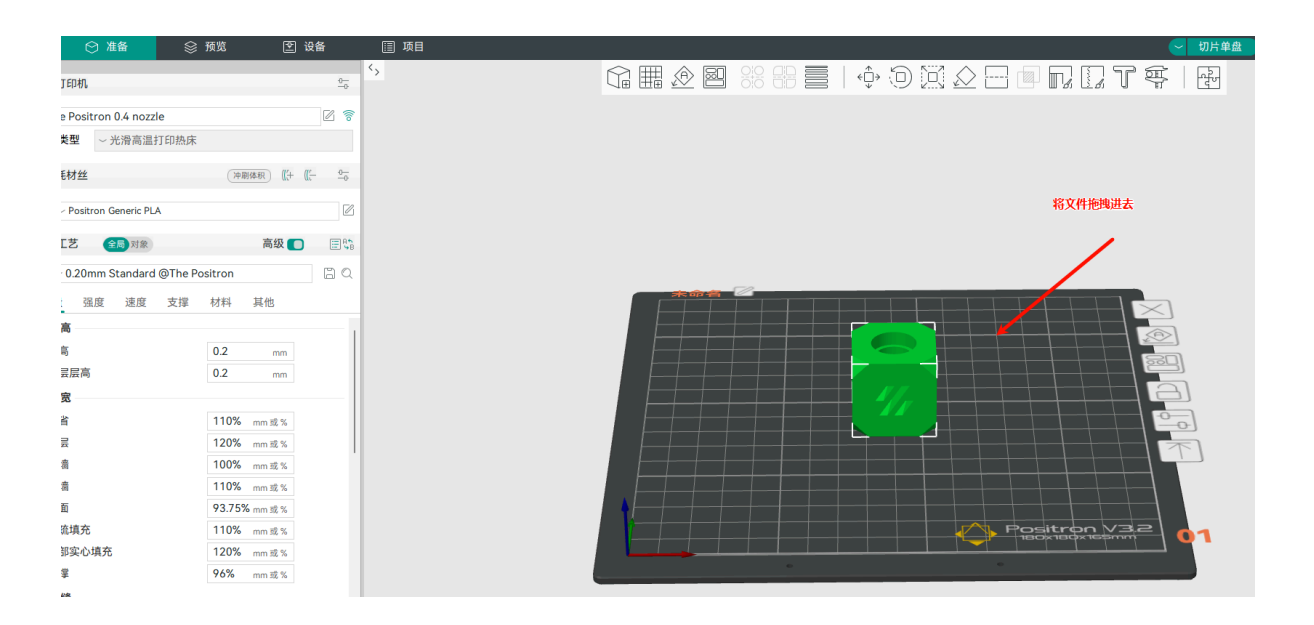

点预览来切片:

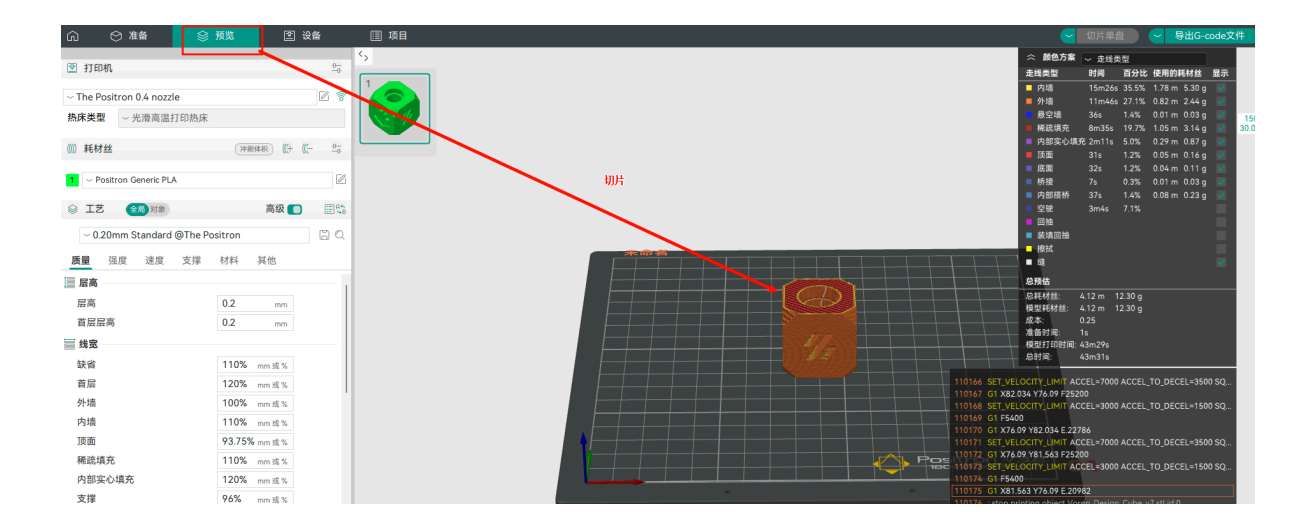

#### 导出gcode到自己的目录中:

|                                                                                                    |                                                                                                    |                                                                  |                                | - 导出G-o                                      | ode文件        | F  |
|----------------------------------------------------------------------------------------------------|----------------------------------------------------------------------------------------------------|------------------------------------------------------------------|--------------------------------|----------------------------------------------|--------------|----|
|                                                                                                    | 众 颜色方案     金<br>金<br><br>金<br>金<br>金<br>金<br>金<br>金<br>金<br>金<br>金<br>金<br>金<br>金<br>金<br>金<br>金<br>金<br>金<br>金<br>金<br>金<br>金<br>金<br>金<br>金<br>金<br>金<br>金<br>金<br>金<br>金<br>金<br>金<br>金<br>金<br>金<br>金<br>金<br>金<br>金<br>金<br>金<br><br>金<br>金<br>金<br><br< th=""><th><ul> <li>         ・ 走线类型         ・         ・         ・</li></ul></th><th>型<br/>百分比 個</th><th>时的耗材丝</th><th>显示</th><th></th></br<> | <ul> <li>         ・ 走线类型         ・         ・         ・</li></ul> | 型<br>百分比 個                     | 时的耗材丝                                        | 显示           |    |
|                                                                                                    | <ul> <li>内墙</li> <li>外墙</li> <li>悬空墙</li> </ul>                                                                                                    | 15m26s 3<br>11m46s 2<br>36s 1                                    | 35.5% 1.<br>27.1% 0.<br>1.4% 0 | .78 m 5.30 g<br>.82 m 2.44 g<br>.01 m 0.03 g |              | 1  |
| F G-code文件另存为:                                                                                                    | ■ 稀疏填充                                                                                                    | 8m 35s 1                                                         | 19.7% 1<br>5.0% 0<br>1.2% 0    | .05 m 3.14 g<br>.29 m 0.87 g<br>.05 m 0.16 a |              | 30 |
| ← → × ↑ ▶ 图片 >  ► C 在图片中搜索                                                                                                    | م                                                                                                    |                                                                  | 1.2% 0<br>0.3% 0<br>1.4% 0     | .04 m 0.11 g<br>.01 m 0.03 g<br>.08 m 0.23 g | × × ×        |    |
| 能設く 新建文件決     「「「「」」」」     「「」」」     「」」     「」」     「」」     「」」     「」」     「」」     「」     「」     「」     「」     「」     「」     「」     「」     「」     「」     「」     「」     「」     「」     「」     「」     「」     「」     「」     「」     「」     「」     「」     「」     「」     「」     「」     「」     「」     「」     「」     「」     「」     「」     「」     「」     「」     「」     「」     「」     「」     「」     「」     「」     「」     「」     「」     「」     「」     「」     「」     「」     「」     「」     「」     「」     「」     「」     「」     「」     「」     「」     「」     「」     「」     「」     「」     「」     「」     「」     「」     「」     「」     「」     「」     「」     「」     「」     「」     「」     「」     「」     「」     「」     「」     「」     「」     「」     「」     「」     「」     「」     「」     「」     「」     「」     「」     「」     「」     「」     「」     「」     「」     「」     「」     「」     「」     「」     「」     「」     「」     「」     「」     「」     「」     「」     「」     「」     「」     「」     「」     「」     「」     「」     「」     「」     「」     「」     「」     「」     「」     「」     「」     「」     「」     「」     「」     「」     「」     「」     「」     「」     「」     「」     「」     「」     「」     「」     「」     「」     「」     「」     「」     「     「」     「」     「」     「」     「」     「」     「」     「     「」     「」     「」     「」     「」     「」     「」     「」     「」     「」     「」     「」     「」     「」     「」     「」     「」     「」     「」     「」     「」     「」     「」     「」     「」     「」     「」     「」     「」     「」     「」     「」     「」     「」     「」     「」     「」     「」     「」     「」     「」     「」     「」     「」     「」     「」     「」     「」     「」     「」     「」     「」     「     「」     「」     「」     「」     「」     「」     「」     「」     「」     「」     「」     「」     「」     「」     「」     「」     「」     「」     「」     「」     「」     「」     「」     「」     「」     「」     「」     「」     「」     「」     「」     「」     「」     「」     「」     「」     「」     「」     「」     「」     「」     「」     「」     「」     「     「」     「     「」     「     「     「     「」     「     「     「     「     「     「」     「         「       「       「       「 |                                                                                                    | 4s 7<br>n 12.<br>n 12.<br>9s<br>1s                               | 30 g<br>30 g                   |                                              | ~            |    |
| 文件名(N): Voron_Design_Cube_v7_0.2mm_PLA_The Positron_43m31s.gcode<br>保存类型(T): G-code files (*.gcode, *.3mf)                                                                                                    |                                                                                                    | > 7000 A<br>> 3000 A                                             | CCEL_TO                        | D_DECEL=350                                  | 0 SQ<br>0 SQ |    |
| ヘ 隐藏文件夹<br>保存(5)                                                                                                    | 取消                                                                                                    | 3000 A                                                           | CCEL_TC                        | D_DECEL=350<br>D_DECEL=150                   | 0 SQ         |    |

#### 将刚刚的文件拖拽到任务列表中,右键点打印即可:

| ● 任务列表 ●                     |                                       |                  |  |          |   |         |        |            |       |                    |
|------------------------------|---------------------------------------|------------------|--|----------|---|---------|--------|------------|-------|--------------------|
| /                            |                                       |                  |  | ₫.       | ₿ | Q       | V      | +          | G     |                    |
| 名称                           |                                       |                  |  |          |   | 上次打印    | 前间     |            | 修改时   | 间个                 |
| DP] v14_ABS_42m.gcode        |                                       |                  |  |          |   | 2024-01 | -05 16 | :08        | 2024- | 01-05 16:0         |
| ABS_57m.gcode                |                                       |                  |  |          |   | 2024-01 | -09 15 | :36        | 2024- | 01-09 15:1         |
| S_23m.gcode                  |                                       |                  |  |          |   | 0004 01 | 00 12  | .00        | າງ24- | 01-09 16:3         |
| 👩 BS_25m.gcode               | ē                                     | 打印               |  |          |   |         |        |            | 24-   | 01-10 15:3         |
| S_31m.gcode                  | ÷                                     | 添加到队列            |  |          |   |         |        |            | 24-   | 01-10 18:3         |
| BS_31m.gcode                 | \$                                    | 预热               |  |          |   |         |        |            | 24-   | 01-11 10:0         |
| S Touch Enclosure [3DP] v19_ | <b>A</b> 1 <del>71</del>              |                  |  |          |   |         | 24-    | 01-16 16:4 |       |                    |
| Cover Stand [3DP] v3_ABS_:   |                                       | 编辑               |  |          |   | $\leq$  | $\sim$ |            | 24-   | 01-16 17:4         |
| BS_10m.gcode                 | Ð                                     | Refresh Metadata |  |          |   |         |        |            | 24-   | 01-19 15:1:        |
| Bed Spring Retainer Ring[3]. | Ø                                     | 预览 Gcode         |  | $\times$ |   |         |        |            | 24-   | 01-19 15:3         |
| <b>资</b> Gcode 预览            | <b>F</b> 4                            | 压缩               |  |          |   |         |        |            |       | 載入当前文 <del>(</del> |
|                              | ₹                                     | 下载               |  |          |   |         |        |            |       |                    |
|                              | □ □ □ □ □ □ □ □ □ □ □ □ □ □ □ □ □ □ □ |                  |  |          |   |         |        |            |       |                    |
|                              | Ð                                     | 复制               |  |          |   |         |        |            |       |                    |
|                              | Î                                     | 删除               |  |          |   |         |        |            | 20    | 25 fluidd:         |